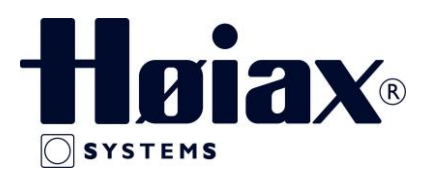

## HØIAX SMART CONTROL – GATEWAY STEG FOR STEG INSTALLASJON

Høiax Smart Control Gateway gir mulighet for oppsetning og styring av Alpha Smart Cloud-systemet ved hjelp av Alpha Smart app. Appen kan lastes ned gratis hos App Store for iOS telefoner og Google Play Store for Android telefoner.

Oversikt over enheten:

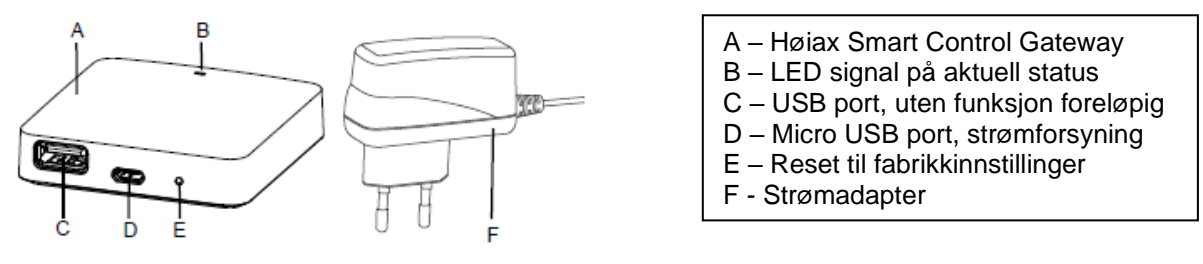

Montasje:

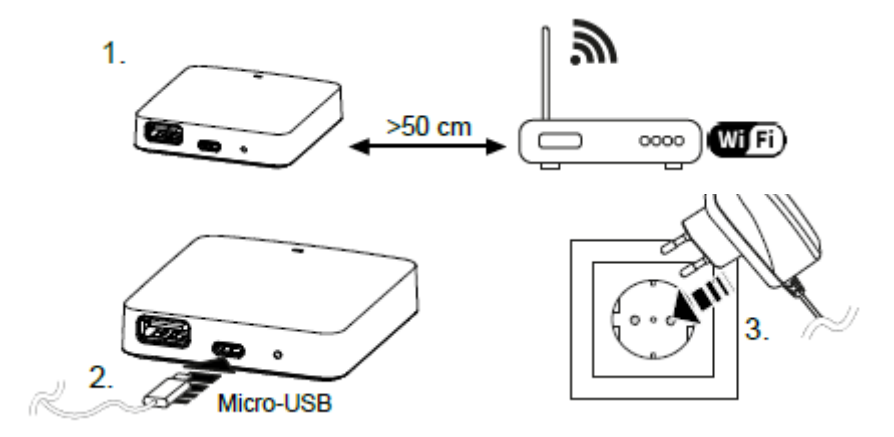

**Oppstart:** Alle romtermostater må være registrert på Master på forhånd.

**Steg 1:** For å kunne koble opp Gatewayen i skyen så må man først opprette en brukerkonto i Alpha Smart Cloud.

Denne kontoen må registreres på sluttbrukers e-post adresse da det vil komme en bekreftelses e-post på den registrerte e-post adressen.

Passord bør også sluttbruker velge for å få tilgang senere.

Andre brukere som skal ha tilgang til systemet må logge på med samme e-post adresse og samme passord.

1

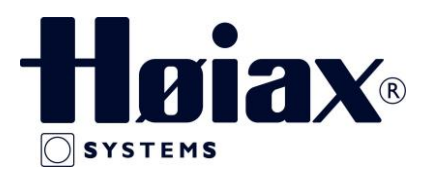

**Steg 2:** Koble til strømmen på Gatewayen med det tilhørende strømadapteret

- LED' en på Gatewayen blinker hvitt, og det opprettes et Hotspot i nettverket.
- I WIFI innstillingene på enheten som skal anvendes velger man nettverket Alpha Smart.
- Enhetens browser åpnes automatisk, velg det aktuelle nettverket fra listen i browseren.
- Følg anvisningene i browseren, og når du blir bedt om det så tastes adgangskoden til nettverket inn og klikk deretter på Opprett forbindelse.
- > Gatewayen oppretter forbindelse til WIFI og LED'en lyser konstant blått.

**Steg 3:** Registrer alle enheter i systemet i Alpha Smart Appen, se avsnitt 6.2 registrering av enhet på side 51 i brukermanualen.

## Status LED signaler:

| 7 Visningselementer |                        |                                                                                                   |                                                                                                    |
|---------------------|------------------------|---------------------------------------------------------------------------------------------------|----------------------------------------------------------------------------------------------------|
| LED-farve           | Status                 | Beskrivelse                                                                                       | Fejlfinding                                                                                                    |
| -                   | slukket                | Gateway eller strømforsyningsenhed<br>ikke tilsluttet eller defekt.                               | Kontrollér forbindelser mellem stikkontakt, strøm-<br>forsyningsenhed og Gateway Kontroller, om stik-<br>kontakten er strømførende. Udskift evt. strømfor-<br>syningsenhed eller Gateway.                                         |
| hvid                | lyser<br>(<5 Sekunden) | Startproces                                                                                       | -                                                                                                    |
|                     | lyser<br>(>5 Sekunden) | Fejl i startproces eller Gateway de-<br>fekt.                                                     | Afbryd strømmen til Gateway og tilslut igen. Ud-<br>skift evt. Gateway.                                                                                                    |
|                     | blinker                | Gateway ikke konfigureret.                                                                        | Tilslut Gateway til WiFi-basen (Ibrugtagning<br>[▶ 50]).                                                                                                    |
| pink                | blinker                | Gateway udfører en automatisk<br>firmware-opdatering. <b>Afbryd ikke</b><br>strømmen til Gateway! | -                                                                                                    |
| gul                 | lyser                  | Ingen forbindelse mellem Gateway<br>og tilknyttet WiFi-base.                                      | Tjek, om WiFi-basen virker. Tjek, om WiFi-ad-<br>gangskoden er blevet ændret. Reducer eventuelt<br>afstanden mellem Gateway og WiFi-base. Deakti-<br>ver eventuelt MAC-adressefilteret på WiFi-basen.<br>Nulstil evt. Gateway (). |
| grøn                | blinker                | Repeater-funktion aktiv.                                                                          | -                                                                                                    |
| blâ                 | blinker                | Forbindelse til Alpha Smart Cloud<br>oprettes                                                     | -                                                                                                    |
|                     | lyser                  | Forbindelse til Alpha Smart Cloud er<br>oprettet                                                  | -                                                                                                    |

Se for øvrig bruker brukermanualen for Gateway og Master for mer detaljert informasjon.

2